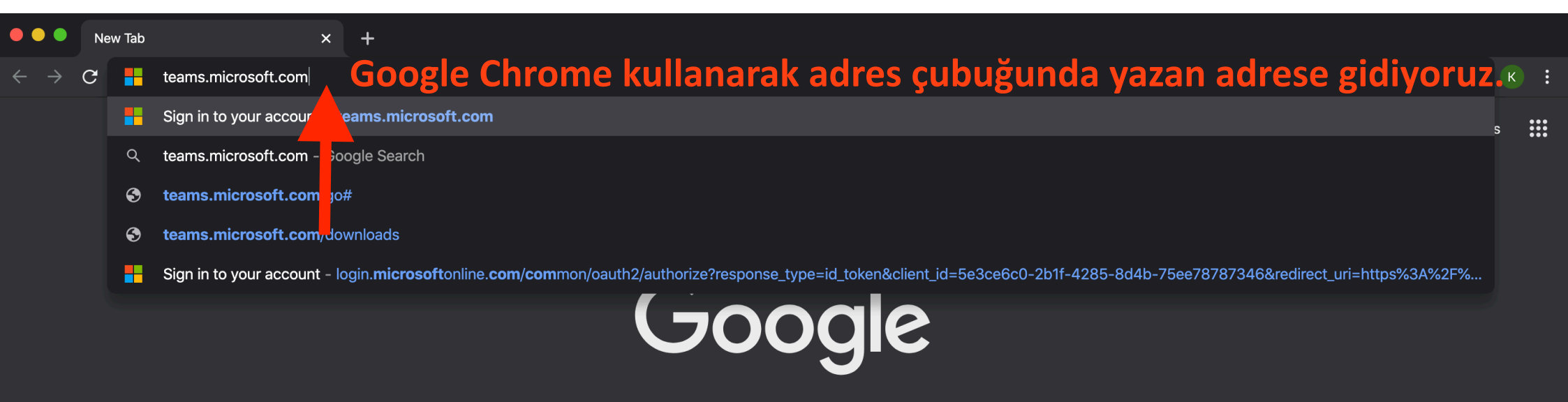

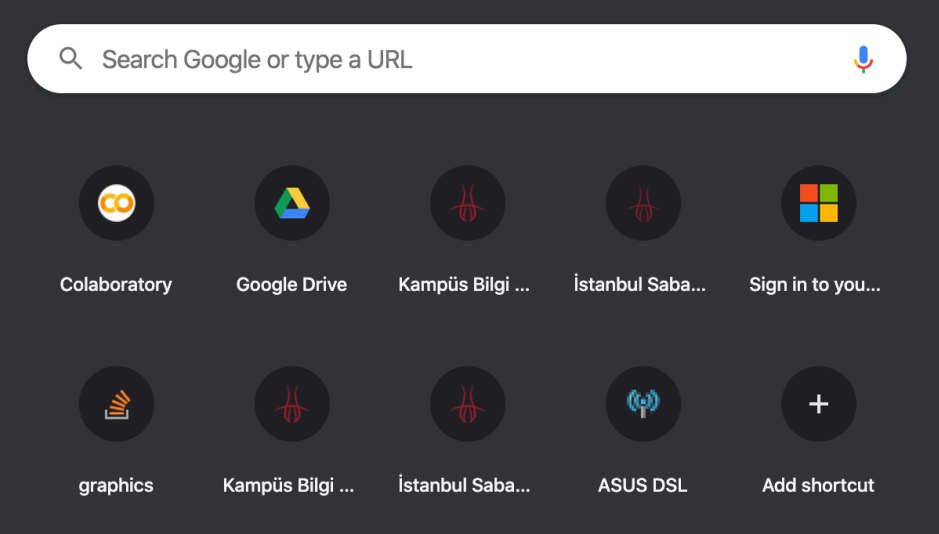

#### Sign in to your account

Ê

login.microsoftonline.com/common/oauth2/authorize?response\_type=id\_token&client\_id=5e3ce6c0-2b1f-4285-8d4b-75ee78787346&redirect\_uri=https%3A%2F%2Fteams.microsoft.co...

+

Açılan sayfada @izu.edu.tr uzantılı mail adresimizi giriyoruz.

hakan.gencoglu@izu.edu.tr

No account? Create one!

Microsoft

Sign in

Can't access your account?

Sign-in options

Next

☆

#### 🛑 🔍 🌑 💮 Sign In

×

🔶 C 🔒 login.izu.edu.tr/adfs/ls/?client-request-id=b15197f0-c495-43a2-a48e-22c013205f8e&wa=wsignin1.0&wtrealm=urn%3afederation%3aMicrosoftOnline&wctx=LoginOptions%3D3%26ests... 🛣

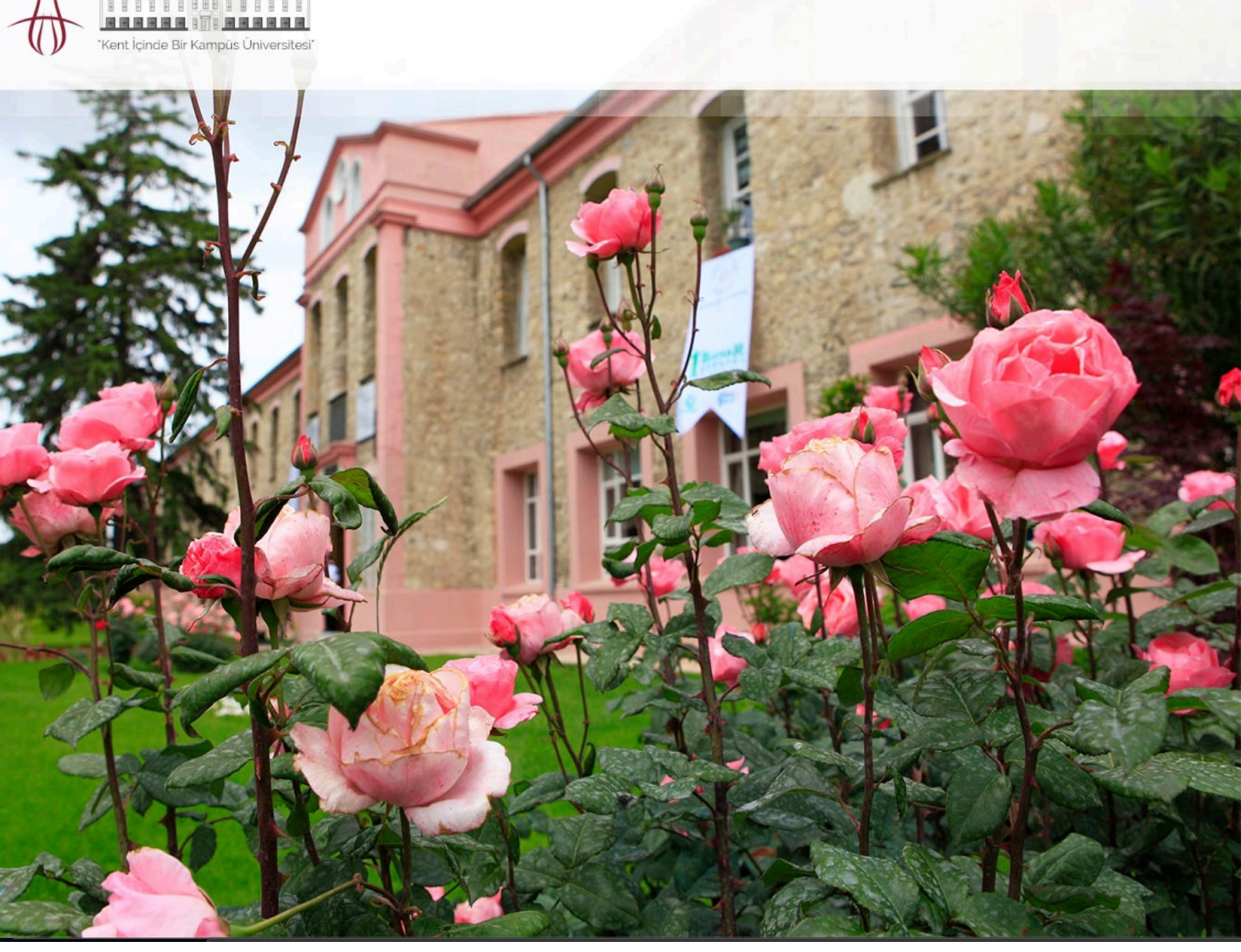

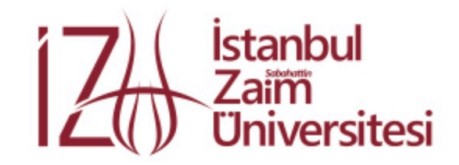

#### Sign in with your organizational account

## Yönlendirilen sayfada mail adresimizin şifresini giriyoruz.

 $\ensuremath{\textcircled{}}$  2016 Microsoft Update Password Forget Password Update My Information

# Microsoft Teams için başka bir giriş yolu olarak uygulamayı aşağıdaki şekilde bilgisayarınıza indirebilirsiniz.

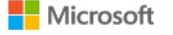

Office Microsoft Teams Planlar ve fiyatlar

Özellikler 🗸 Kaynaklar 🗸 Teams'i indirin

Office 365'i satın alın

Tüm Microsoft 🗸 🛛 Ara 🔎

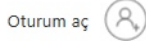

### Microsoft Teams'i dilediğiniz cihaza indirin

Windows, Mac, iOS ve Android cihazlarında Teams üzerinden her yerden bağlantı kurun veya Teams'i kullanarak uzak katılımcıları istediğiniz boyuttaki toplantı alanlarında bir araya getirin.

Teams'i indirin

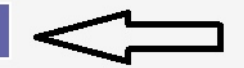

### "Teams'i indirin"e tıklayın.

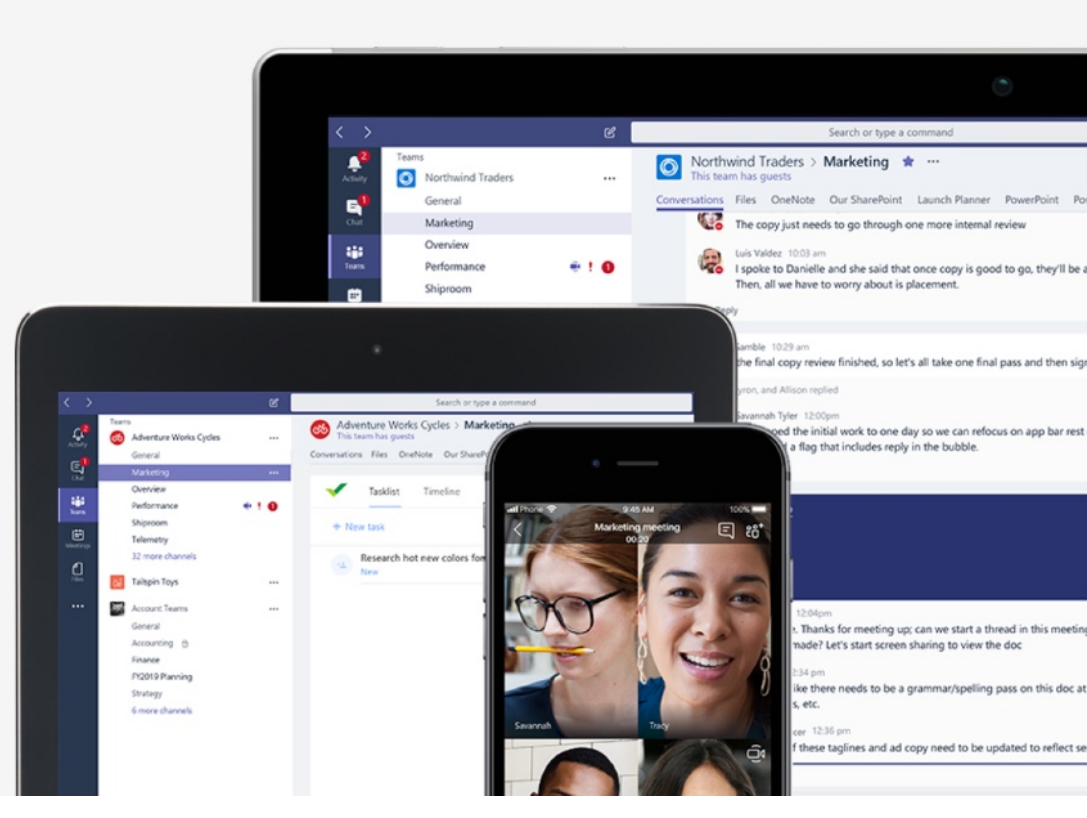

Masaüstünüz için Teams'i indirin

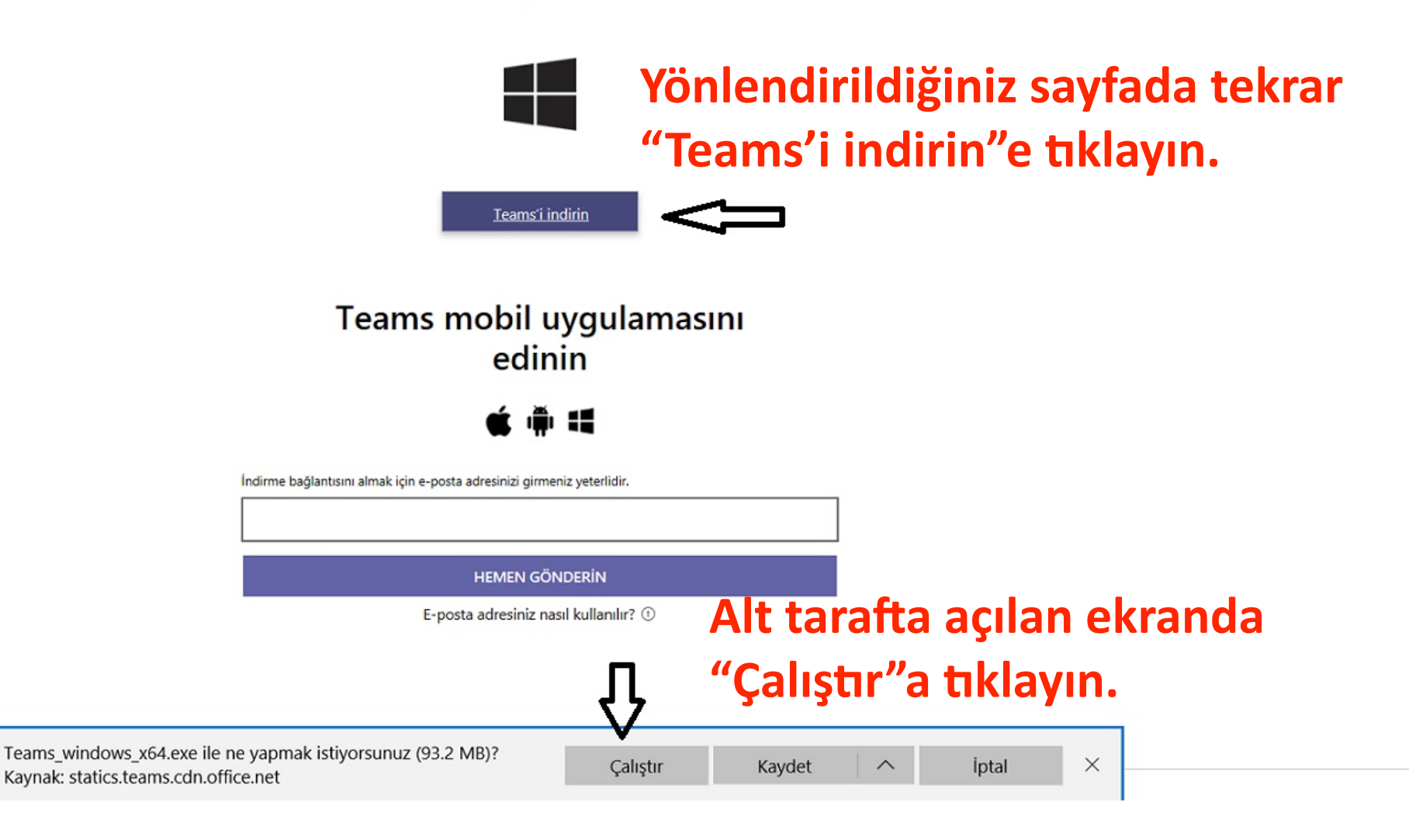

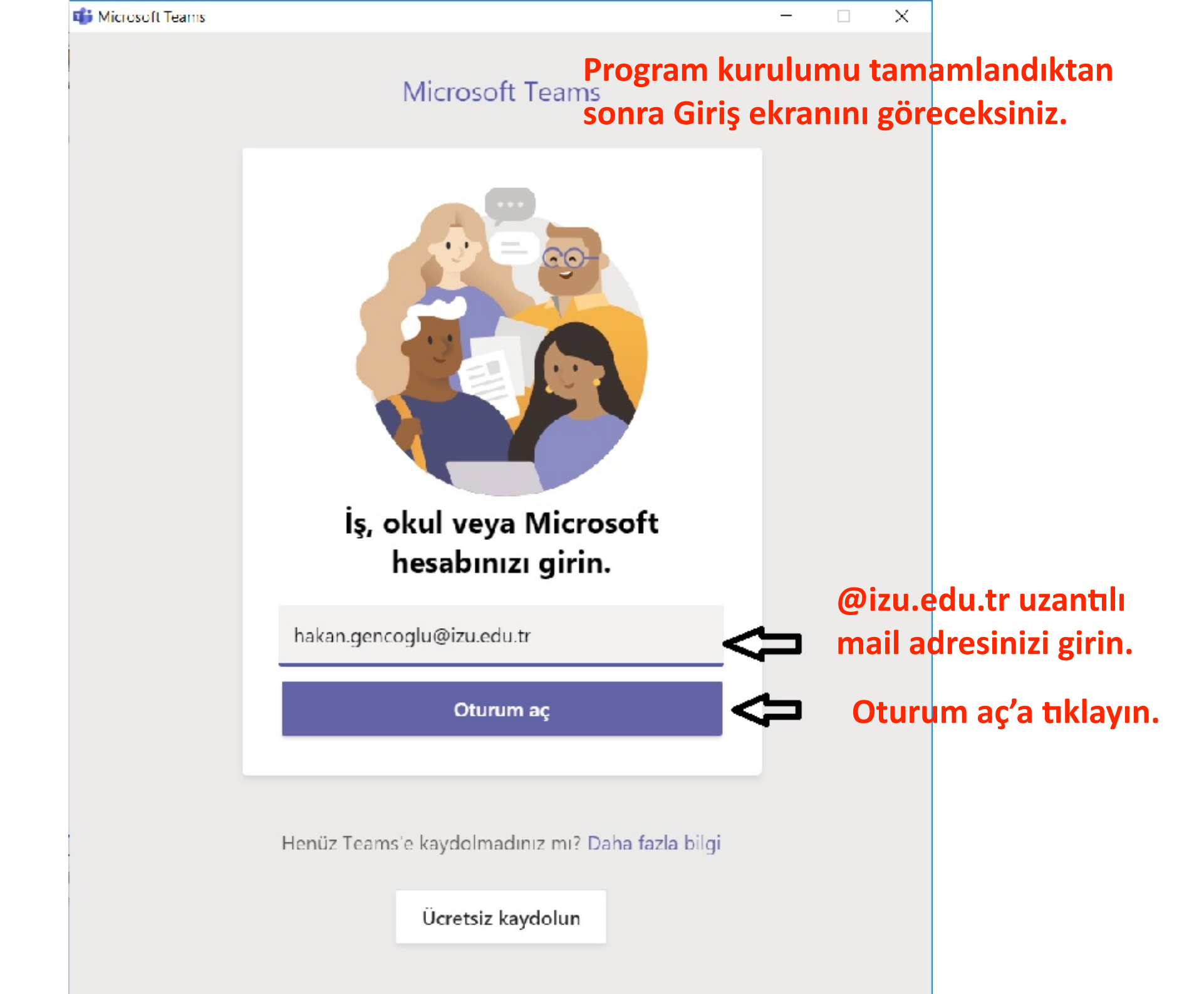